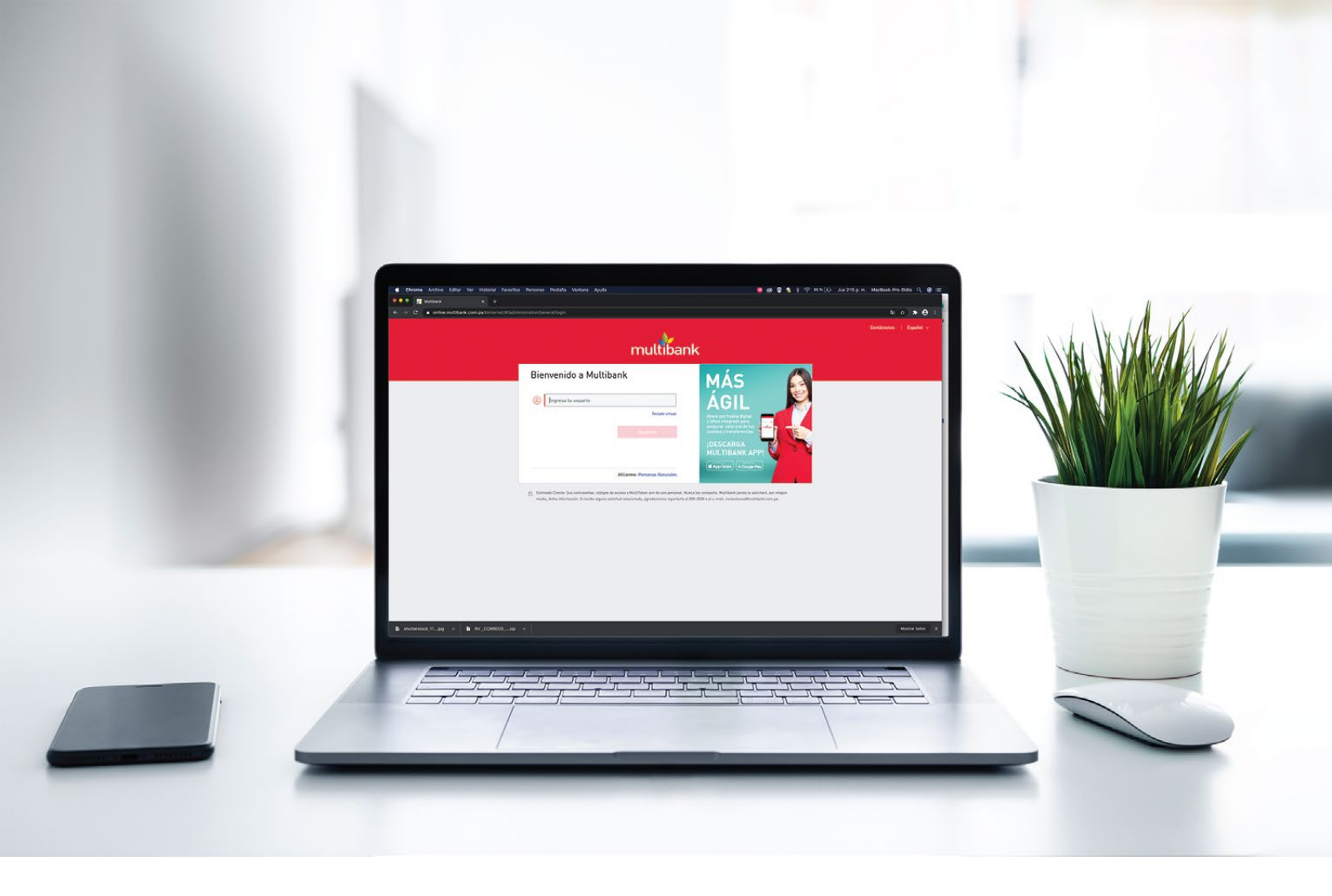

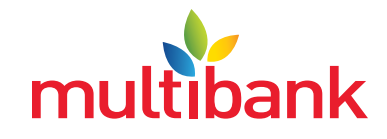

www.**multibank**.com.pa | 800-3500 | Banca Móvil | f 🞯 🐓 😐 😡

**1.** Ingresa tu **usuario**.

| multiban                                     | Contáctanos ∣ Español ~                  |
|----------------------------------------------|------------------------------------------|
| Bienvenido a Multibank                       | Conoce la ubicación<br>de nuestros ATM'S |
| Ingresa tu usuario Tectado virtual Siguiente |                                          |
| Afiliarme: Personas Naturales                |                                          |

**2.** Escribe tu **contraseña**.

| multiban                                                                                        | Contáctanos   Español ~                  |
|-------------------------------------------------------------------------------------------------|------------------------------------------|
| € Contraseña                                                                                    | Conoce la ubicación<br>de nuestros ATM'S |
| lingresa tu contraseña                                                                          |                                          |
| Asegúrate que esta es la imagen y<br>descripción que seleccionaste                              |                                          |
| Cancelar. Siguiente                                                                             |                                          |
| $_{\rm \xi}{\rm Has}$ olvidado tu contraseña? $1~_{\rm \xi}{\rm Tu}$ usuario ha sido bloqueado? |                                          |

Estimado cuente: sus contrasenas, codigos de acceso y muiti ionen son de uso personal. Nunca tos comparta, multibank jamas de solicitara, por hing

3. Luego en el menú de tu izquierda buscas la **opción transferir**.

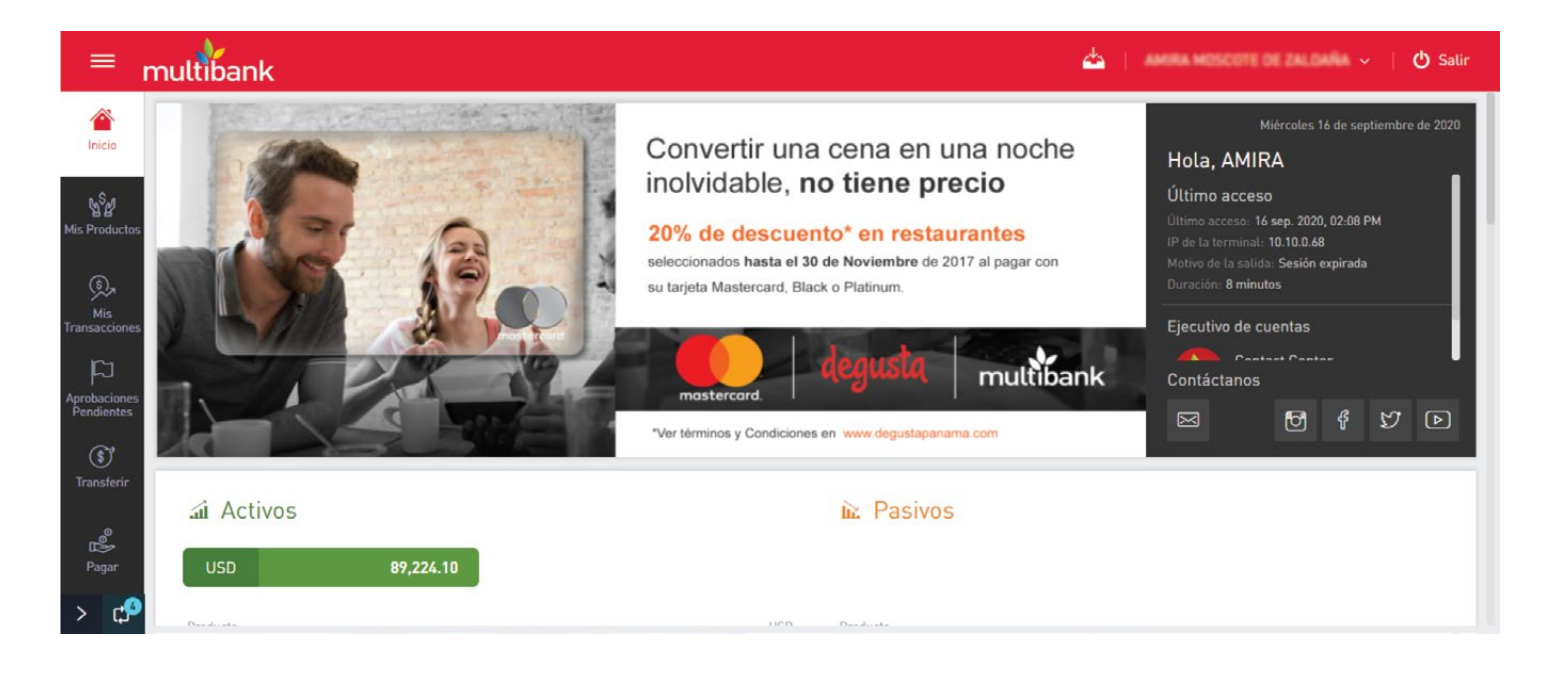

#### 4. Y luego la opción cobros ACH.

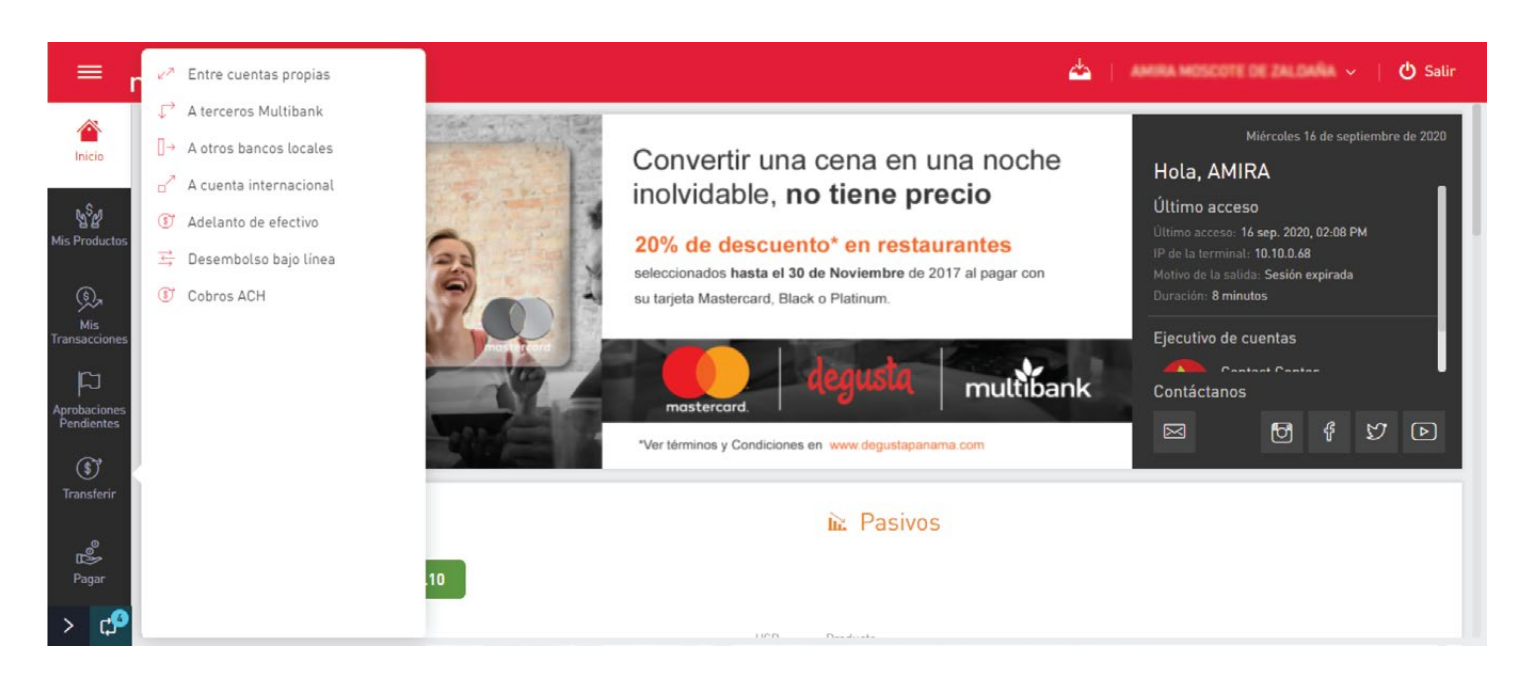

5. Seleccionas el **tipo de débito** por archivo.

| = ,                          | multibank             |                |                      |   | 📥 – слава наз | SCOTE DE ZALDAÑA | ー 🖞 Salir   |
|------------------------------|-----------------------|----------------|----------------------|---|---------------|------------------|-------------|
| 企<br>Inicio                  | Cobros ACH            |                |                      |   |               |                  |             |
| to Sal                       | 1 Tipo de débito      |                | 🥺 Cuenta a acreditar |   |               |                  | Obligatorio |
| 임 옵<br>Mis Productos         | Manual Por archivo    |                |                      | ~ |               |                  |             |
| (S),<br>Mis<br>Transacciones | Selecciona un archivo | ~              |                      |   |               |                  |             |
| þ                            | O Datos adicionales   |                |                      |   |               |                  |             |
| Aprobaciones<br>Pendientes   |                       |                |                      |   |               |                  |             |
| 6                            | Concepto              |                |                      |   |               |                  |             |
| Transferir                   |                       |                |                      |   |               |                  |             |
| Pagar                        | Programar             | otiomhea da 20 |                      |   |               |                  |             |
| > 🕫                          |                       |                |                      |   | Limpiar       | Cancelar         |             |

6. Selecciona el archivo según los formatos brindado previamente por el banco.

| <sup>≡</sup> multiba | nk                                           |                      |                   |             | 📥 🛛 англа нази | COTT DE ZALDANA ~   🖒 Sali |
|----------------------|----------------------------------------------|----------------------|-------------------|-------------|----------------|----------------------------|
| 2                    |                                              |                      |                   |             |                |                            |
| Abrir                |                                              |                      | ×                 |             |                |                            |
| -> · 🛧 🔮 > Est       | te equipo > Documentos 🗸 🗸                   | Buscar en Documer    | ntos 🔎            |             |                | Obligatorio                |
| rganizar 👻 Nueva ca  | arpeta                                       |                      | - 🔳 🕜             |             |                |                            |
| OneDrive             | Nombre                                       | Fecha de modifica T  | ipo               | ~           |                |                            |
|                      | NBL Proceso - Token físico para Banca e      | 08/31/2020 3:33 p D  | ocumento de M     | 1           |                |                            |
| Este equipo          | 💭 Apoderado General - Sociedades             | 08/27/2020 9:19 a P  | lantilla de Micro |             |                |                            |
| Descargas            | Transacciones programadas                    | 08/26/2020 9:03 a D  | ocumento de M     |             |                |                            |
| Documentos           | 🖬 Soporte Empresas                           | 08/25/2020 4:46 p H  | loja de cálculo d |             |                |                            |
| Escritorio           | varios                                       | 08/24/2020 11:42 a D | ocumento de te    |             |                |                            |
| 📰 Imágenes           | 💷 Cllientes dados de baja                    | 08/21/2020 6:39 p H  | loja de cálculo d |             |                |                            |
| h Música             | 💼 Procedimiento Multiplanillas-Proceso aj    | 08/19/2020 9:06 a D  | ocumento de M     |             |                |                            |
| Objetor 3D           | 💼 MultiplanillasPolitica-Proceso ajustado JS | 08/19/2020 8:59 a D  | ocumento de M     |             |                |                            |
|                      | Comprobante_TransferenciaCobroACH            | 08/17/2020 5:10 p A  | rchivo de valore  | com pa      |                |                            |
| Videos               | Comprobante_TransferenciaCobroACH            | 08/17/2020 5:06 p A  | rchivo de valore  | in some set |                |                            |
| Disco local (C:)     | PRIMERA DE FEBRERO2020 L                     | 08/17/2020 4:57 p D  | ocumento de te    |             |                |                            |
| 🛫 Banca_Corporati    | M ACCION DE PERSONAL Ismael Fuentes          | 08/16/2020 5:05 p D  | ocumento de M 🗸   |             |                |                            |
| × La                 | ¢                                            |                      | >                 |             |                |                            |
| Nom                  | bre:                                         | V Todos los archivos | ~                 |             |                |                            |
|                      | ·                                            | Abrir                | Cancelar          |             |                |                            |
|                      |                                              |                      |                   |             | Limpiar        | Cancelar Continuar         |

7. Una vez se cargue el archivo selecciona la cuenta donde se deben recibir los créditos.

| =                                     | multibank                                                                                                 | Seleccionar producto                                   | 📥   📥 Salir                |
|---------------------------------------|----------------------------------------------------------------------------------------------------|--------------------------------------------------------|----------------------------|
| 企<br>Inicio                           | Cobros ACH                                                                                                | Q Buscar<br>Cuenta Corriente                           |                            |
| Mis Productos<br>Mis<br>Transacciones | Tipo de débito     Manuat     Por archivo     Selecc      PRIMERA DE FEBRER02020 L.txt     Carga completa | Satdo disponible<br>USD<br>Cuenta de Ahorro<br>company | Dbligatorio                |
| Aprobaciones<br>Pendientes            | Ø Datos adicionales                                                                                       | Saldo disponibleUSD                                    |                            |
| <b>S</b><br>Transferir                | Concepto Correo<br>Jose 5                                                                                 |                                                        |                            |
| Pagar                                 | ~                                                                                                    |                                                        |                            |
| > 🖒                                   |                                                                                                    |                                                        | Limpiar Cancelar Continuar |

**8.** Ingresa el concepto y correo de notificación, luego clic en **continuar**.

|                            | multibank                                                       |                                                                                                    |   | 📥 📋 линял новсот | CORTAL DAMA 🗸   🖒 Salir |
|----------------------------|-----------------------------------------------------------------|----------------------------------------------------------------------------------------------------|---|------------------|-------------------------|
| 企<br>Inicio                | Cobros ACH                                                      |                                                                                                    |   |                  |                         |
| In <sup>S</sup> M          | <ol> <li>Tipo de débito</li> </ol>                              | Q Cuenta a acreditar                                                                                                    |   |                  | Obligatorio             |
| 임 년<br>Mis Producto:       | Manual Por archivo                                              | Cuenta de Ahorro                                                                                                    | 0 |                  |                         |
| ,<br>P                     | PRIMERA DE FEBRER02020 L.txt 🧷                                  | company<br>Contract of the contract of the contract of the contract of the contract of the contract of the contract of the |   |                  |                         |
| Mis<br>Fransaccione        | Carga completa                                                  | Saldo disponible: USD                                                                                                    |   |                  |                         |
| Aprobaciones<br>Pendientes | O Datos adicionales                                             |                                                                                                    |   |                  |                         |
| 6                          | Concepto                                                        | Correo de notificación                                                                                                    |   |                  |                         |
| Transferir                 | Cobros Mensuales                                                | jose saavedraßmuttbank.com.pa                                                                                              |   |                  |                         |
| Pagar                      | Programar Tu transacción será ejecutada el jueves 17 de septiem | nbre de 2020 🗸                                                                                                    |   |                  |                         |
| 5 r <b>4</b>               |                                                                 |                                                                                                    |   | Limpiar C        | Cancelar Continuar      |
| ·                          | 1                                                               |                                                                                                    |   |                  |                         |

**9.** En la siguiente pantalla valida los datos ingresados.

| ≡ n                                          | nultibank                                                              |                   |                                |               | 📥 👔 ANNA ME                                                                | SCOTE DE ZALDAÑA  | ✓ Ů Salir |
|----------------------------------------------|------------------------------------------------------------------------|-------------------|--------------------------------|---------------|----------------------------------------------------------------------------|-------------------|-----------|
| 否<br>Inicio                                  | Cobros ACH                                                             |                   |                                |               |                                                                            |                   |           |
| Mis Productos<br>Mis<br>Mis<br>Transacciones | Cuentas a debitar<br>Tipo de pago: Por archivo<br>Cuentas de débito: 8 |                   | Monto total a acreditar<br>USD |               | Cuenta a acreditar<br>Cuenta de Ahorro<br>company<br>Saldo disponible: USD | .constituccion.pr | IDNO Y    |
| Aprobaciones<br>Pendientes                   | Datos adicionales<br>Cancepto<br>Cobros Mensuales                      | Enviar confir     | mación a                       |               |                                                                            |                   |           |
| Pagar                                        | Cuentas de débito<br>Estados: Todos<br>Titular                         | Vátidos Con error | Tipo de cuenta                 | Banco destino | Importe                                                                    |                   | Q         |
| > 🕫                                          |                                                                        |                   |                                |               | Anterior                                                                   | Cancelar          | Confirmar |

#### **10.** Si los datos están correctos da clic en confirmar.

| =                               | multibank         |                   |                         |               | 📥 📋 anna a | OSCOTE DE ZALDAÑA 🗸 | 🛛 🖒 Salir |
|---------------------------------|-------------------|-------------------|-------------------------|---------------|------------|---------------------|-----------|
| 企<br>Inicio                     | Cobros ACH        | 1056.500          | veuraiumuttibank.com.pa |               |            |                     |           |
| ිද්<br>Mis Productos            | Cuentas de débito | Válidos Con error |                         |               |            |                     |           |
| S,                              | Titular           | Número de cuenta  | Tipo de cuenta          | Banco destino | Importe    |                     |           |
| Mis<br>Transacciones            | JOSEPH CARRIZO    | 10105858392       | Cuenta de Ahorro        | MULTIBANK     | USD 224.84 |                     |           |
| ß                               | LUCIM MARIN       | 10105856475       | Cuenta de Ahorro        | MULTIBANK     | USD 354.37 |                     |           |
| ,<br>Aprobaciones<br>Pendientes | Roman Riqueime    | 10105858483       | Cuenta de Ahorro        | MULTIBANK     | USD 448.61 |                     |           |
| G                               | Ruber Garcia      | 10105858483       | Cuenta de Ahorro        | BANCO GENERAL | USD 448.61 |                     |           |
| Transferir                      | JOSEPH CARRIZO    | 10105858392       | Cuenta de Ahorro        | BANCO GENERAL | USD 224.84 |                     |           |
| e                               | LUDIM MARIN       | 10105858475       | Cuenta de Ahorro        | BANISTHO      | USD 354.37 |                     |           |
| De<br>Pagar                     | Roman Riqueime    | 10105858483       | Cuenta de Ahorro        | BANISTHO      | USD 448.61 |                     |           |
|                                 | Ruben Garcia      | 10105858483       | Cuenta de Ahorro        | BANCO GENERAL | USD 448.61 |                     |           |
| > ¢9                            |                   |                   |                         |               | Anterior   | Cancelar            | Confirmar |

**11.** El sistema te pedirá que ingrese tu token para aprobar la transacción.

| = ,                        | multibank |                             |                                 |           | <u> </u> | <ul> <li>♥ Salir</li> </ul> |
|----------------------------|-----------|-----------------------------|---------------------------------|-----------|----------|-----------------------------|
| 合<br>Inicio                |           |                             |                                 |           |          | — Minimizar                 |
| S.J.<br>Mis Productos      |           |                             |                                 |           |          |                             |
|                            |           | Confirmación                |                                 | $\otimes$ |          |                             |
| Q,                         |           | 🔒 El dispositivo de segurid | ad se utiliza para confirmar la |           |          |                             |
| Mis<br>Transacciones       |           | transacción. Ingresa la i   | nformación correspondiente.     |           |          |                             |
| Ę1                         |           | Ingresa tu token            |                                 |           |          |                             |
| Aprobaciones<br>Pendientes |           |                             |                                 |           |          |                             |
| G                          |           |                             |                                 | _         |          |                             |
| Transferir                 |           |                             | Cancelar Aceptar                |           |          |                             |
|                            |           |                             |                                 |           |          |                             |
| 1000<br>Pagar              |           |                             |                                 |           |          |                             |
|                            |           |                             |                                 |           |          |                             |
| > 🕫                        |           |                             |                                 |           |          |                             |

**12.** En la pantalla final podrás observar el resultado de la transacción.

|                     | multibank                                                                                                    |                                                       | <b>4</b> 1                                       | Salir                                                                                                    |
|---------------------|----------------------------------------------------------------------------------------------------|-------------------------------------------------------|--------------------------------------------------|----------------------------------------------------------------------------------------------------|
| Mis Productos       | Tu cobro ACH ha sido ejecutad         Fecha y hora: 16/09/2020 - 03:22:53 PM         Tu número de referencia es: 20202437         Fecha de finalización: 16/09/2020 - 03:24:2         Usuario originador:         Número de segunda referencia: 457627         Cuentas debitadas         Tipo de pago: Por archivo         Cuentas de débito: 3 | o con éxito<br>7 PM<br>Monto total a acreditar<br>USD | Cuenta acreditada<br>Cuenta de Ahorro<br>company | <ul> <li>Descargar PDF</li> <li>Descargar EXCEL</li> <li>Descargar CSV</li> <li>Historial de transacciones</li> <li>Aprobaciones pendientes</li> <li>Programar</li> </ul> |
| Transferir<br>Pagar | Datos adicionales<br>Concepto<br>Cobros Mensuales                                                                                                    | Enviar confirmación a                                 |                                                  |                                                                                                    |
| > 🕫                 |                                                                                                    |                                                       |                                                  | Nueva transacción Inicio                                                                                                    |

**13.** Y ver detalles de la misma.

| = ,                        | multibank                                         |                       |               |              | 📥 ( )                       | MIRA MOSCOTE DE ZALDAÑA 🗸 | 🖒 Salir |
|----------------------------|---------------------------------------------------|-----------------------|---------------|--------------|-----------------------------|---------------------------|---------|
| 企<br>Inicio                | Datos adicionales<br>Concepto<br>Cobros Mensuales | Enviar confirmación a | tibank.com.pa |              |                             |                           |         |
| Mis Productos              | Aprobadores                                       |                       |               |              |                             |                           |         |
| (D)                        | Nombre                                            | Usuario               |               | Estado       |                             |                           |         |
| Transacciones              | AMIRA MOSCOTE DE ZALDAÑA                          | E854619               |               | 🖌 Aprobado - | 16/09/2020 03:24 PM         |                           |         |
| Aprobaciones<br>Pendientes | Cuentas de débito<br>Estados: Todos Ejecutados    | Con error             |               |              |                             |                           |         |
| Ø                          | Titular Número de cuenta                          | Tipo de cuenta        | Banco destino | Importe      |                             |                           |         |
| Transferir                 | JOSEPH CARRIZO 10105858312                        | Cuenta de Ahorro      | MULTIBANK     | 224.84       | O Error <u>Ver detalles</u> |                           |         |
| °                          | LUDIM MARIN 10105858475                           | Cuenta de Ahorro      | MULTIBANK     | 254.27       | O Error Ver detalles        |                           |         |
| Pagar                      | ARISTOTELES 10105858483                           | Cuenta de Ahorro      | MULTIBANK     | 448.61       | O Error <u>Ver detalles</u> |                           |         |
| > 🕫                        |                                                   |                       |               |              |                             | Nueva transacción         | Inicio  |

**14.** Puedes descargar el comprobante de tu transacción en el formato que mas te ayude a realizar la conciliación.

| =                                                                | multibank                                                                                                    |                                | 📥   - )                                          | anna moscott de Zaldana 🗸   🖒 Salir                                                                                                    |
|------------------------------------------------------------------|----------------------------------------------------------------------------------------------------|--------------------------------|--------------------------------------------------|----------------------------------------------------------------------------------------------------|
| Inicio                                                           | Tu cobro ACH ha sido ejecutad<br>Fecha y hora: 16/09/2020 - 03:22:53 PM<br>Tu número de referencia es: 20202437<br>Fecha de finalización: 16/09/2020 - 03:24:<br>Usuario originador:<br>Número de segunda referencia: 457627 | o con éxito<br>7 PM            |                                                  | <ul> <li>Descargar PDF</li> <li>Descargar EXCEL</li> <li>Descargar CSV</li> <li>Historial de transacciones</li> <li>Aprobaciones pendientes</li> </ul> |
| (3),<br>Mis<br>Transacciones<br>Fi<br>Aprobaciones<br>Pendientes | Cuentas debitadas<br>Tipo de pago: Por archivo<br>Cuentas de débito: 3                                                                                                    | Monto total a acreditar<br>USD | Cuenta acreditada<br>Cuenta de Ahorro<br>company | Programar                                                                                                    |
| Transferir<br>Pagar                                              | Datos adicionales<br>Concepto<br>Cobros Mensuales                                                                                                    | Enviar confirmación a          |                                                  |                                                                                                    |
| > 🕫                                                              |                                                                                                    |                                |                                                  | Nueva transacción Inicio                                                                                                    |

El más utilizado es el formato **CSV** que brinda la siguiente información: titular, número de cuenta, tipo de cuenta, banco, importe, concepto, resultado, código y descripción.

| A6 $\bullet$ : $\times \checkmark f_{\bullet}$ |            |               |                 |                 |               |              |                |              |              |            |               |               |         |   | ^ |   |     |
|------------------------------------------------|------------|---------------|-----------------|-----------------|---------------|--------------|----------------|--------------|--------------|------------|---------------|---------------|---------|---|---|---|-----|
| 4                                              | A          | B             | с               | D               | E             | F            | G              | н            | I.           | J          | к             | L             | M       | N | 0 | р | ( 🛋 |
| 1                                              | Titular,No | mero de cuer  | nta, Tipo de cu | venta.Banco.in  | sporte.Conce  | pto,Resultad | e Codigo,Des   | cripcion,    |              |            |               |               |         |   |   |   |     |
| 2                                              | JOSEPH CA  | AR(20,10105   | 858392,Cuert    | ta de ahorro,M  | ULTIBANK 22   | 4.84,000000  | pepppppppp     | ррррррррр    | pppppppppp   | pppppppp,E | rror,AM04, Fo | ndos insufici | entes., |   |   |   |     |
| 3                                              | LUDIM MA   | AIN, 10105854 | H75, Cuenta (   | de ahorro, MUC  | TIBANK, 354.3 | 7,mmmcmk,    | Emor, AM04, Fo | ondos insufi | cientes.,    |            |               |               |         |   |   |   |     |
| 4                                              | ARISTOTE   | ES ATHANAS    | IAD/5,101058    | 58483, Cuenta I | de ahorro,Mi  | LTIBANK, 448 | 61,mmmcmk,     | Error, AM04  | Fondos insuf | icientes., |               |               |         |   |   |   |     |
| 5                                              |            |               |                 |                 |               |              |                |              |              |            |               |               |         |   |   |   |     |
| 6                                              |            |               |                 |                 |               |              |                |              |              |            |               |               |         |   |   |   |     |
| 7                                              |            |               |                 |                 |               |              |                |              |              |            |               |               |         |   |   |   |     |
| 8                                              |            |               |                 |                 |               |              |                |              |              |            |               |               |         |   |   |   |     |
| 9                                              |            |               |                 |                 |               |              |                |              |              |            |               |               |         |   |   |   |     |
| 10                                             |            |               |                 |                 |               |              |                |              |              |            |               |               |         |   |   |   |     |
| 11                                             |            |               |                 |                 |               |              |                |              |              |            |               |               |         |   |   |   |     |
| 12                                             | -          |               |                 |                 |               |              |                |              |              | -          |               |               |         |   |   |   |     |
| 13                                             |            |               |                 |                 |               |              |                |              |              |            |               |               |         |   |   |   |     |
| 14                                             |            |               |                 |                 |               |              |                |              |              | -          |               |               |         |   |   |   |     |
| 15                                             |            |               |                 |                 |               |              |                |              |              |            |               |               |         |   |   |   |     |
| 16                                             |            |               |                 |                 |               |              |                |              |              |            |               |               |         |   |   |   |     |
| 17                                             |            |               |                 |                 | _             |              |                |              |              |            |               |               |         |   |   |   |     |
| 18                                             | -          |               |                 |                 |               |              |                |              |              |            |               |               |         |   |   |   |     |
| 19                                             | -          |               |                 |                 |               |              |                |              |              |            |               |               |         |   |   |   |     |
| 20                                             |            |               |                 |                 |               |              |                |              |              |            |               |               |         |   |   |   |     |
| - 11                                           | 4 9        | Comprob       | ante_Transfer   | renciaCobroA    | ÷             | ⊕            |                |              |              |            |               |               |         |   |   |   |     |